## How to subscribe to a calendar in Gmail

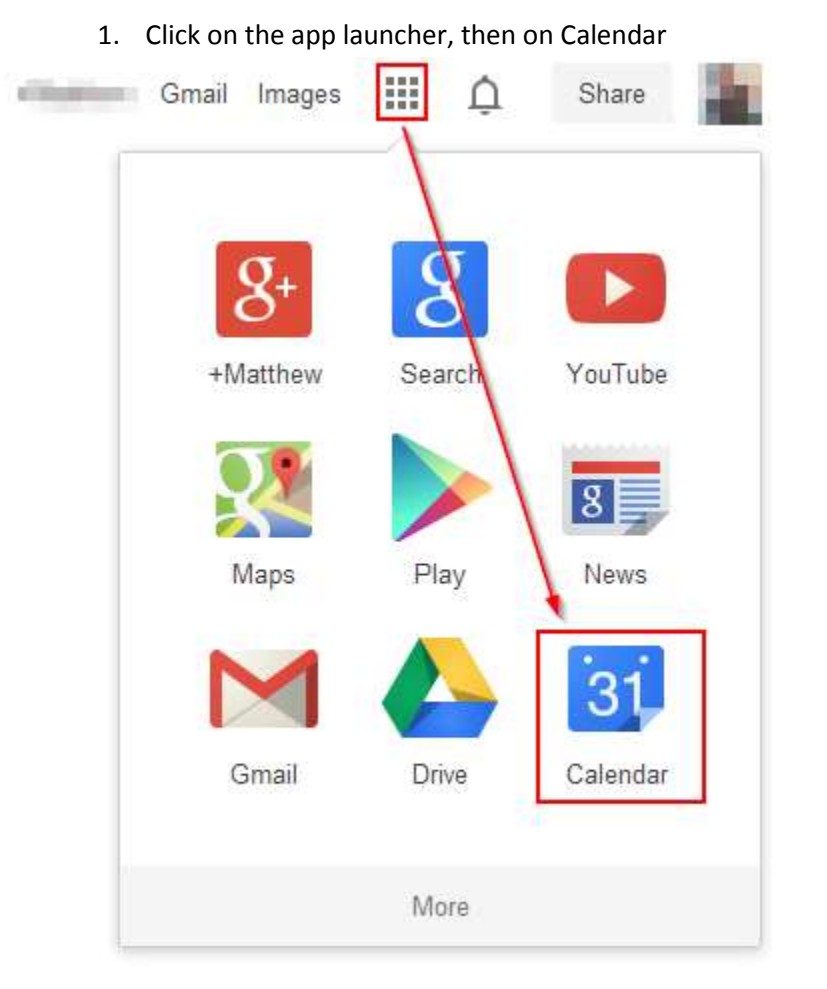

2. Click on the arrow beside "Other Calendars", and click Add by URL

| CREATE  GMT-05                                                                                                    | un 10                          |  |  |  |
|----------------------------------------------------------------------------------------------------|--------------------------------|--|--|--|
|                                                                                                    |                                |  |  |  |
| SMTWTFS <sup>4am</sup>                                                                                                    |                                |  |  |  |
| 29 30 1 2 3 4 5                                                                                                    |                                |  |  |  |
| 6 7 8 9 10 11 12 5am                                                                                                    |                                |  |  |  |
| 13 14 <b>15</b> 16 <b>17</b> 18 19                                                                                                    |                                |  |  |  |
| 20 21 22 23 24 25 26 6am                                                                                                    |                                |  |  |  |
| 27 28 29 30 31 1 2                                                                                                    |                                |  |  |  |
| 3 4 5 6 7 8 9 <b>7</b> am                                                                                                    |                                |  |  |  |
|                                                                                                    |                                |  |  |  |
| ✓ My calendars ■ 8am                                                                                                    |                                |  |  |  |
|                                                                                                    |                                |  |  |  |
| 9am                                                                                                    |                                |  |  |  |
| Tasks                                                                                                    |                                |  |  |  |
| 10am                                                                                                    |                                |  |  |  |
| ✓ Other calendars< <p>Image: The second second</p> |                                |  |  |  |
| Add a friend's calendar \ Add a friend's calendar                                                                                                    |                                |  |  |  |
| Prowoo Interacting Colon                                                                                                    | Derive a lateractive Colordary |  |  |  |
| Browse Interesting Calendars                                                                                                    |                                |  |  |  |
| Add by URL                                                                                                    | Add by URL                     |  |  |  |
| Import calendar                                                                                                    |                                |  |  |  |

3. Type in the URL for the school calendar (found on the Calendar portion of the website)

| Add by URL |                                                                                           | × |
|------------|-------------------------------------------------------------------------------------------|---|
| URL:       |                                                                                           |   |
|            | If you know the address to a calendar (in iCal format), you can type in the address here. |   |
|            | Make the calendar publicly accessible?                                                    |   |
|            | Add Calendar Cancel                                                                       |   |

4. And click unsubscribe on the right hand side of the page NOTIFICATIONS Reminders and notifications

5. Click on unsubscribe again, and you're done!

| ener en unsussense again, una you re done.                            |      |  |
|-----------------------------------------------------------------------|------|--|
| Unsubscribe                                                           | ×    |  |
| Are you sure you want to unsubscribe from Test Calendar for Board Off | ice? |  |
| Unsubscribe Don't unsubscribe                                         |      |  |
|                                                                       |      |  |

Unsubscribe